## **Tutorial**

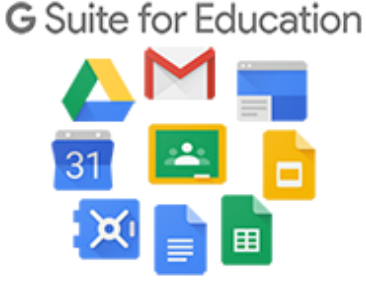

## Accesso alla Gsuite con dominio

## cognome.nome@icsviapapagiovannipaolo2.edu.it

(Tutto minuscolo, senza accento, apostrofo o spazio)

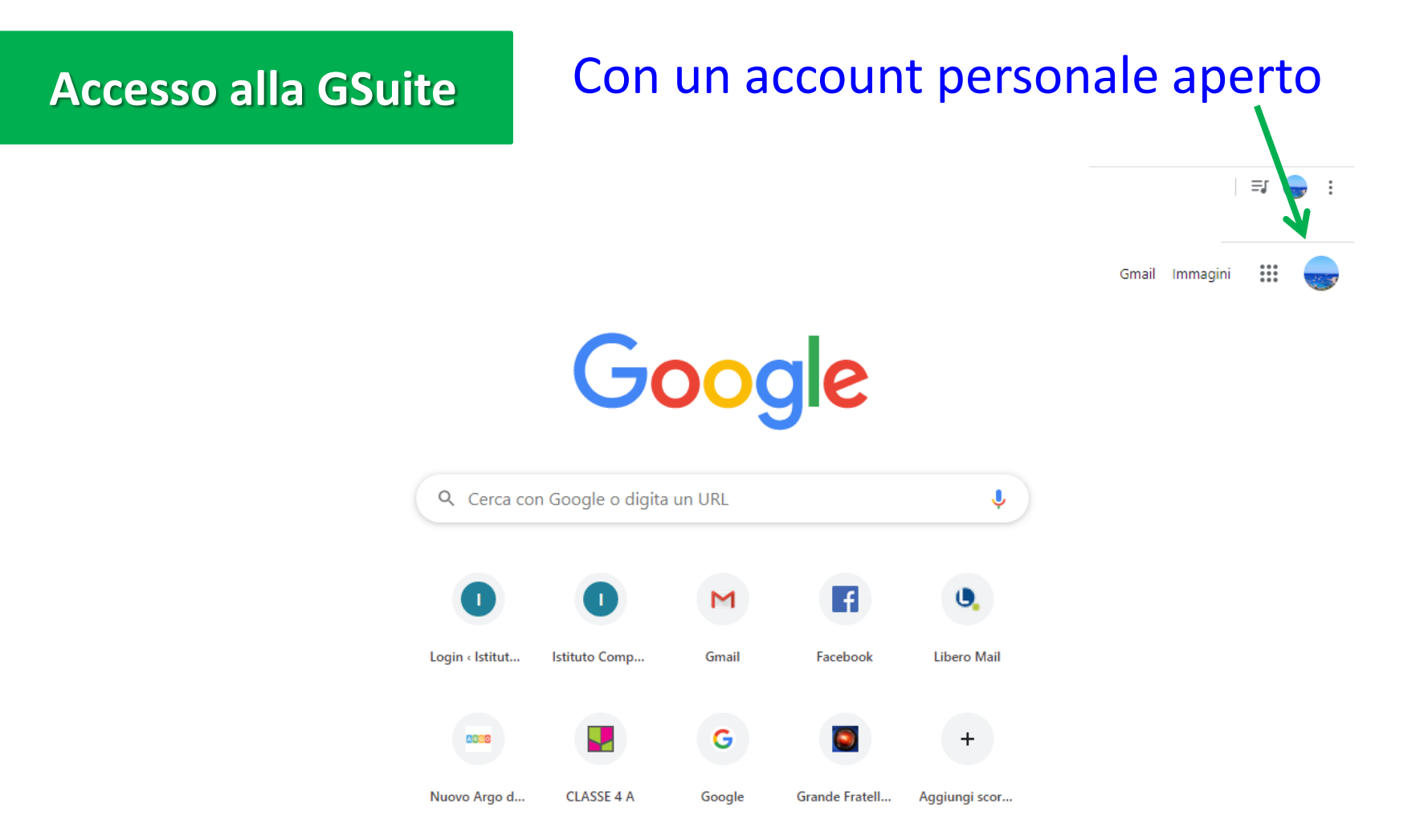

## non è possibile accedere alla GSuite.

# Accesso alla GSuite Cliccare sulla lettera o sulla foto in alto

Gmail Immagini 🔛 🚽

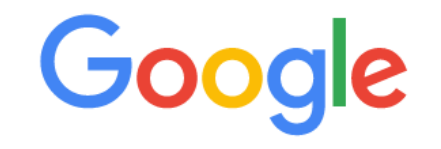

| Q Cerca con Google o digita un URL |               |        |                | Ŷ             |  |
|------------------------------------|---------------|--------|----------------|---------------|--|
|                                    | 0             | M      | f              | 0,            |  |
| Login < Istitut                    | Istituto Comp | Gmail  | Facebook       | Libero Mail   |  |
| 0030                               |               | G      |                | +             |  |
| Nuovo Argo d                       | CLASSE 4 A    | Google | Grande Fratell | Aggiungi scor |  |

## Si aprirà un menu

## Cliccare su AGGIUNGI

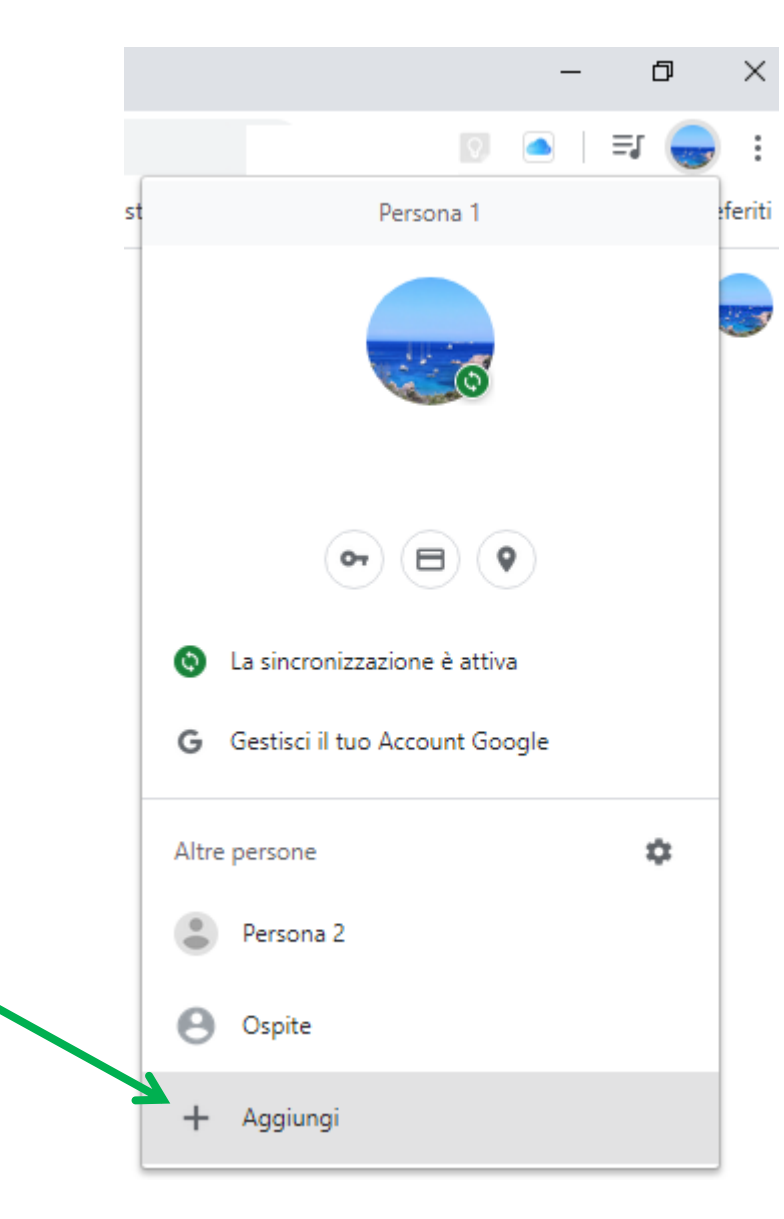

## Accesso alla GSuite

## Inserire Nome e Cognome e poi cliccare su AGGIUNGI (è possibile scegliere un avatar)

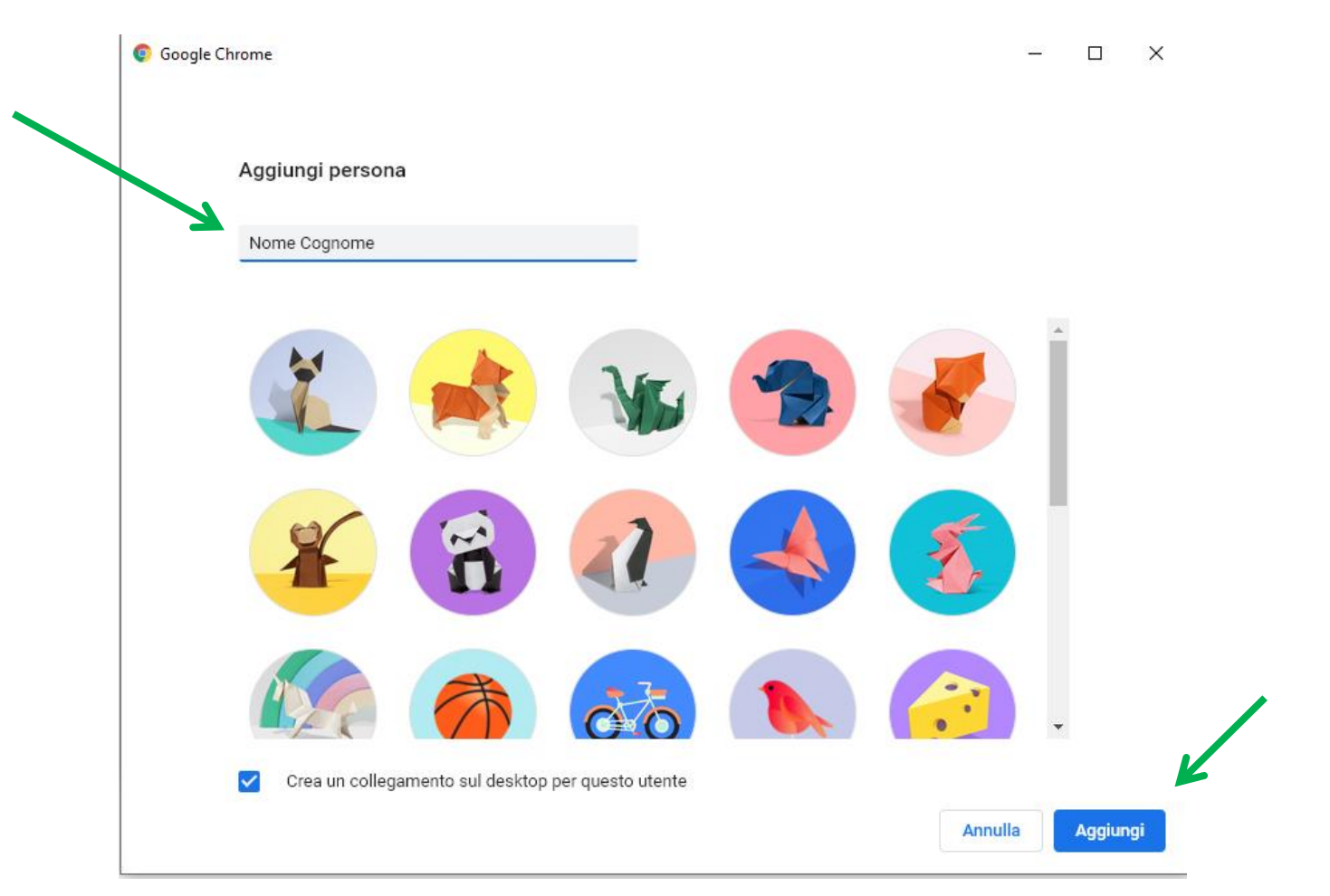

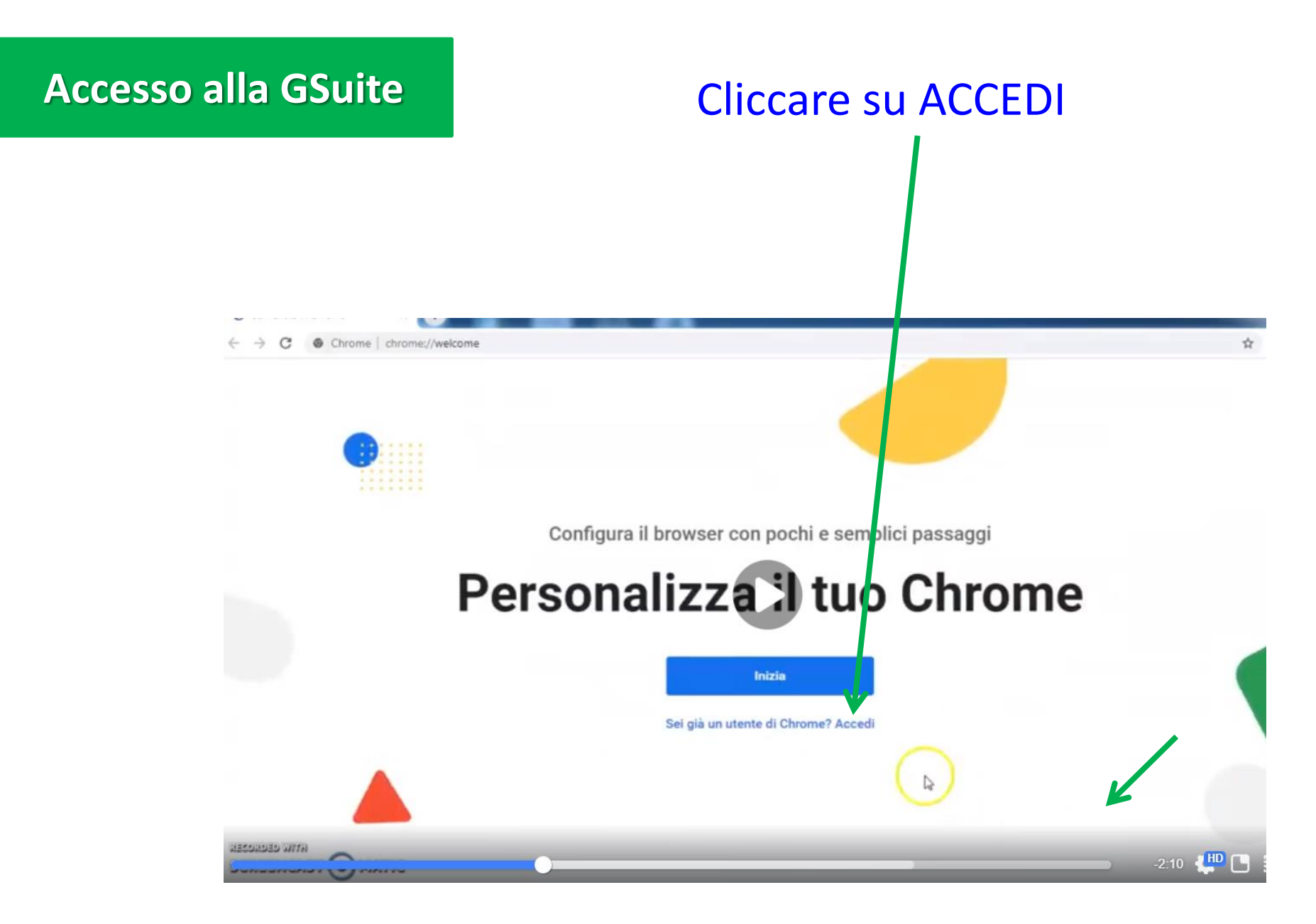

## Inserire l'indirizzo email cognome.nome@icsviapapagiovannipaolo2.edu.it

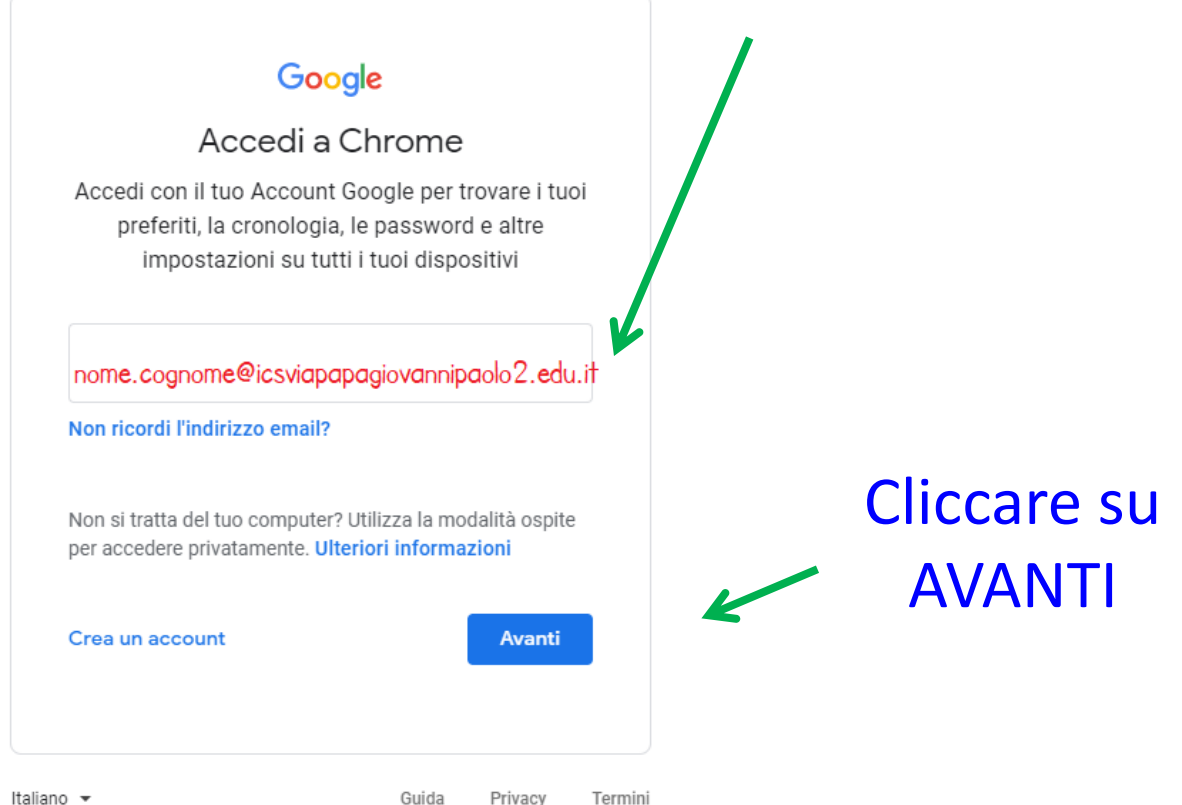

Italiano 👻

Guida Privacy

## Inserire la password Cambiami!

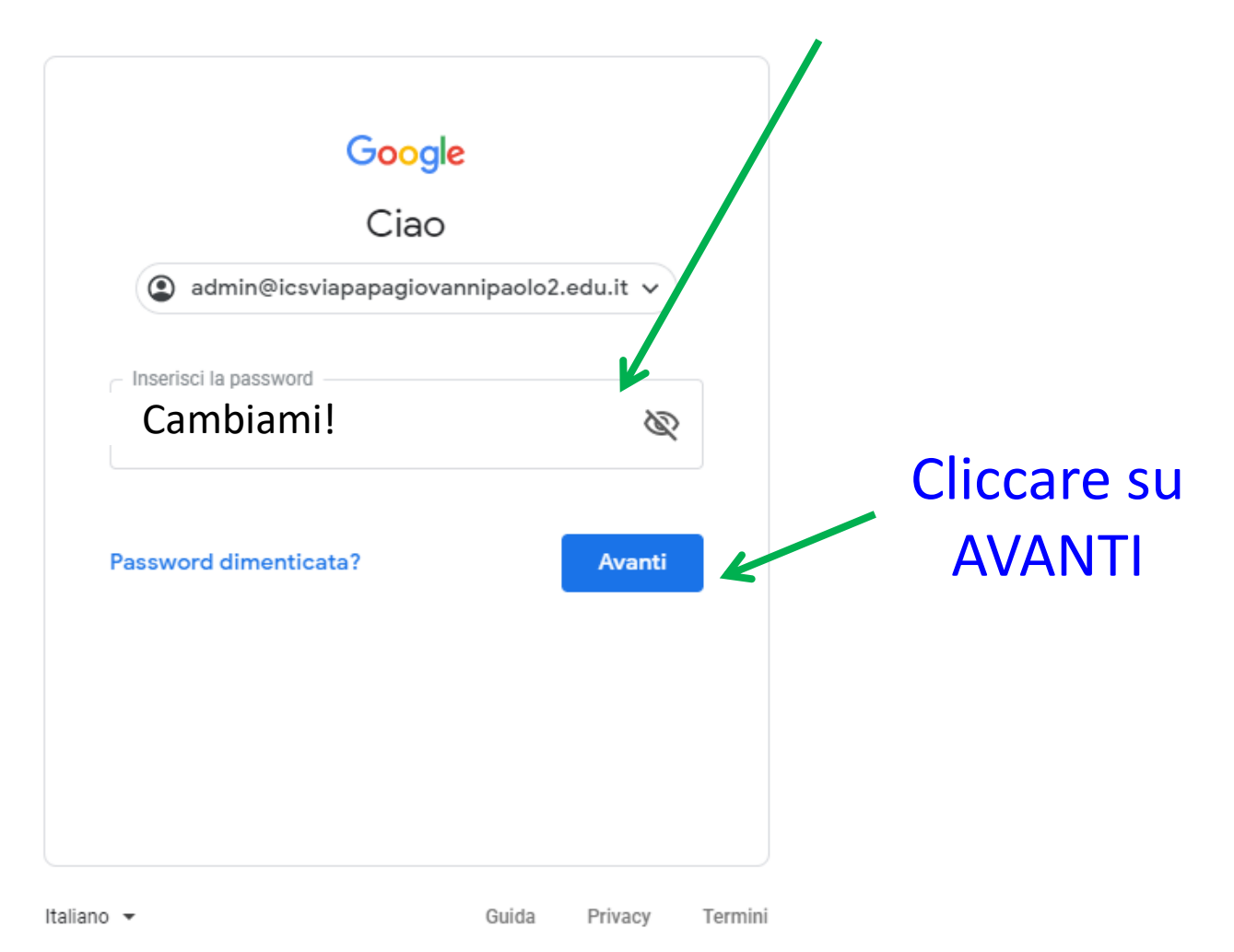

## CLICCARE SU Collega dati

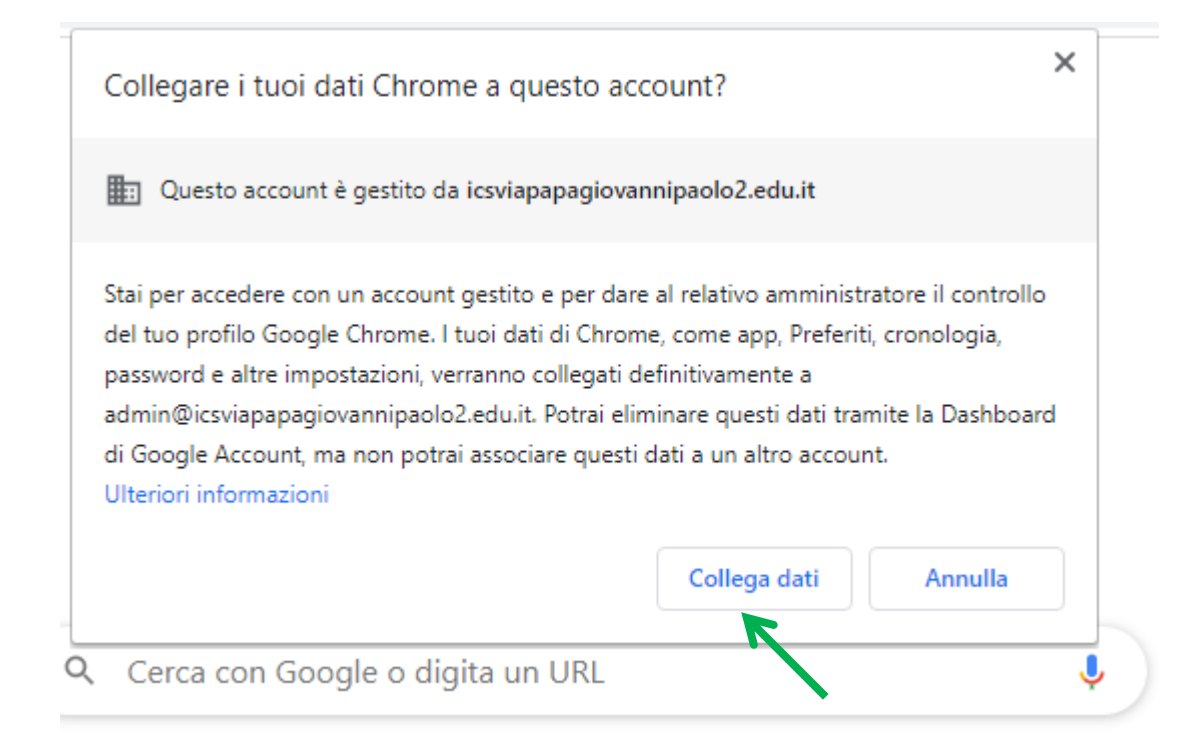

## CLICCARE SU: Sì, accetto

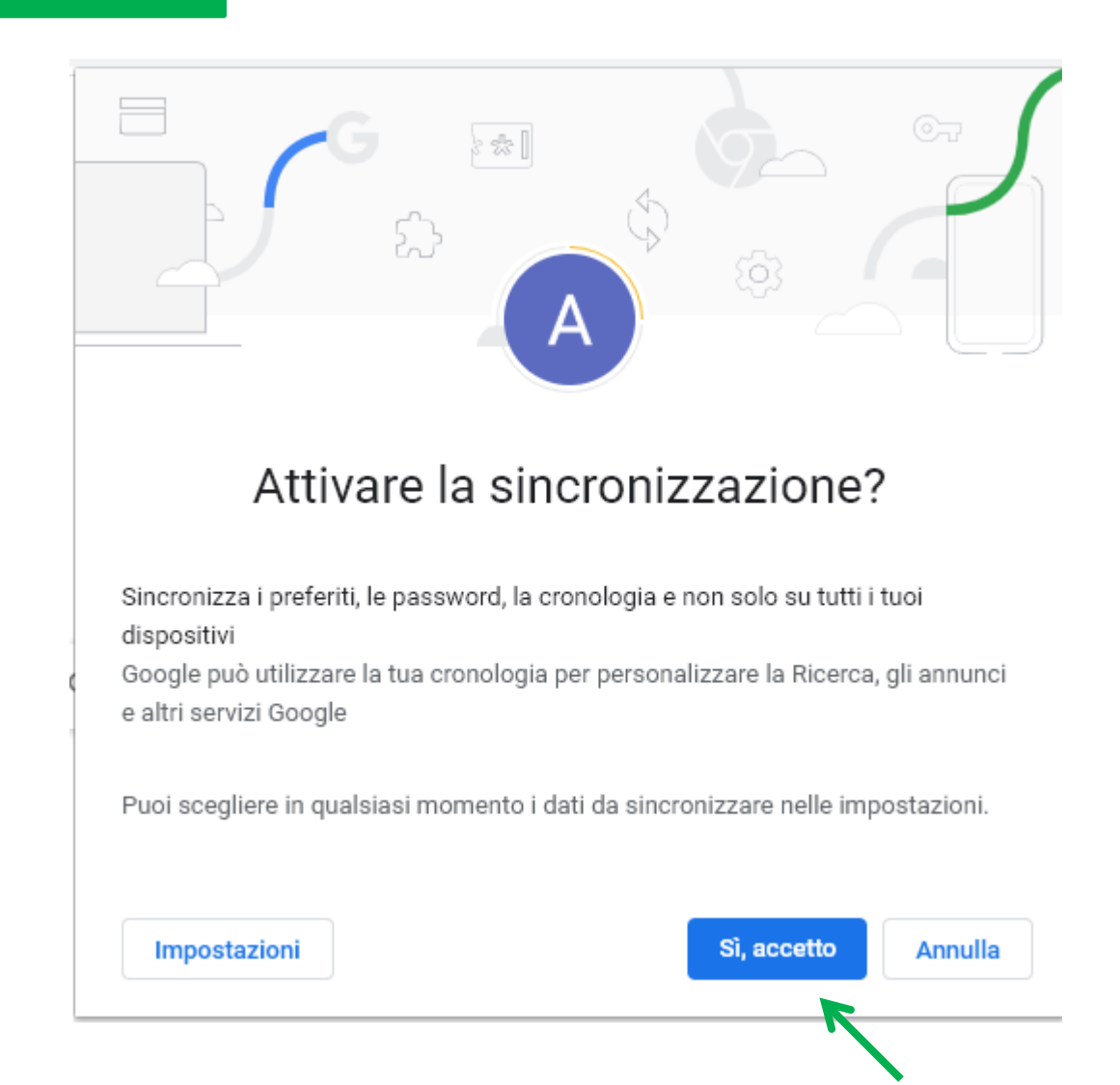

Avete attivato un nuovo account Gmail che è gestito dall'Istituto

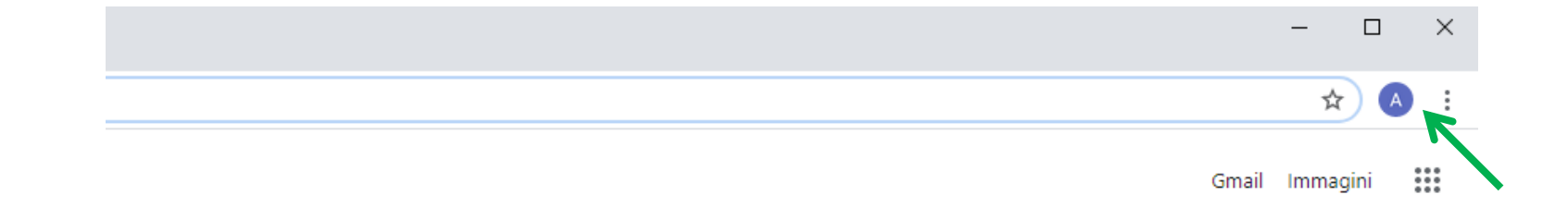

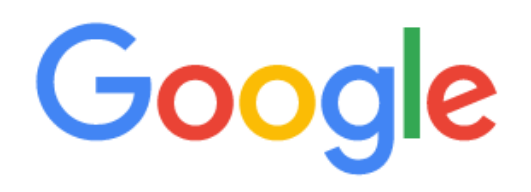

Cerca con Google o digita un URL
Meb Store
Aggiungi scor...

## Cliccando sulla matrice si aprirà un menu con tutte le App della GSuite

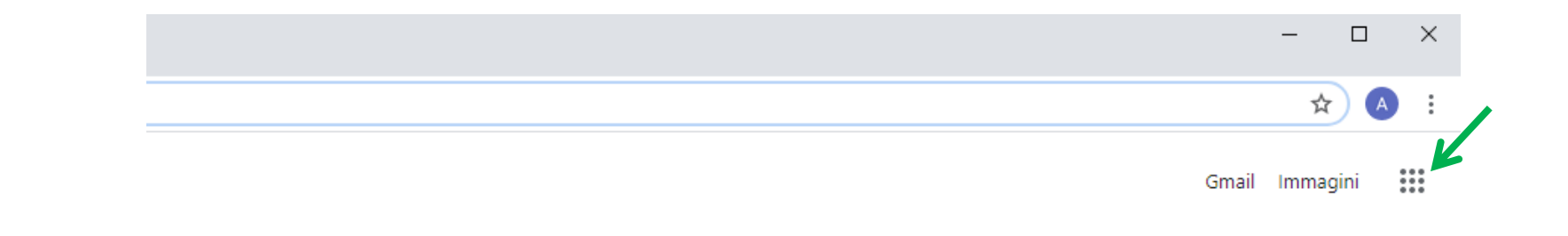

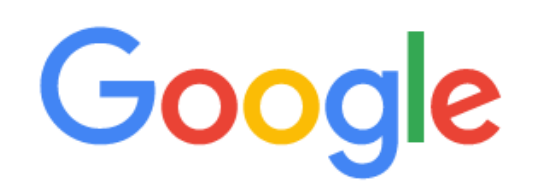

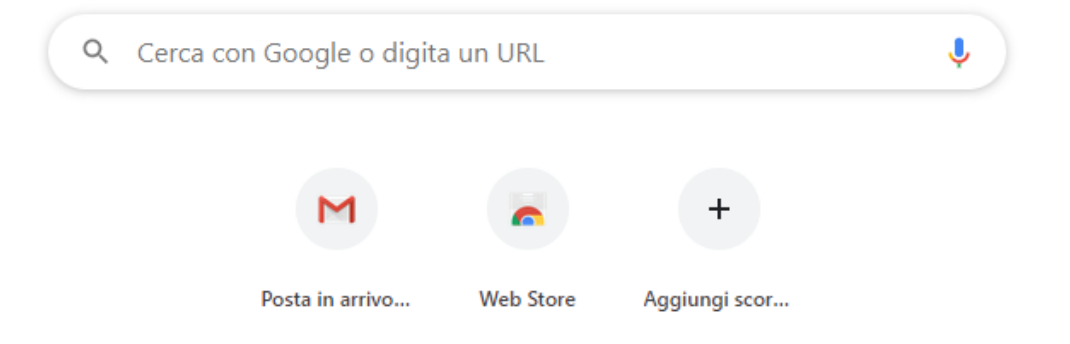

## Chiudendo la pagina, sul desktop del pc si troverà il collegamento all'account personale GSuite

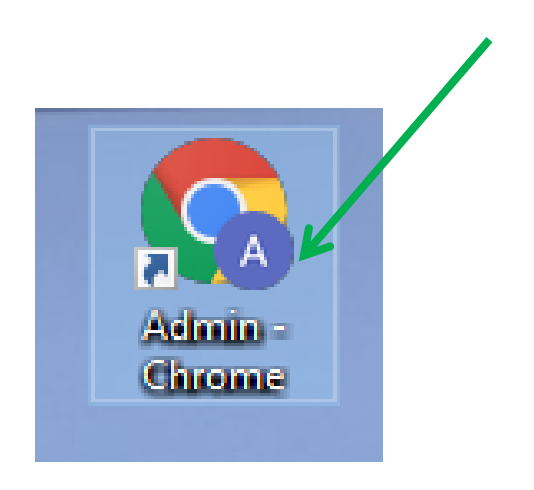

## Per tornare all'account personale

## Cliccare sulla lettera o sulla foto dell'account GSuite

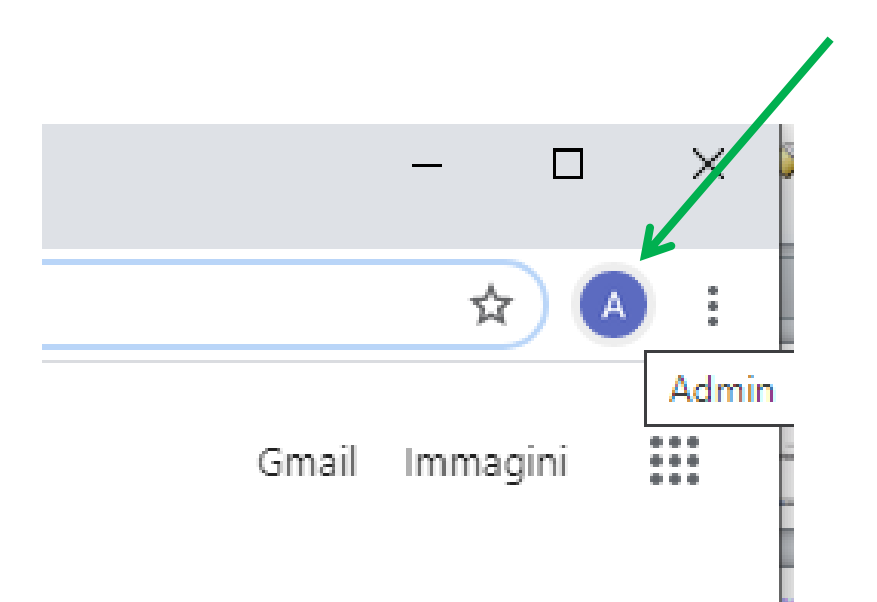

## Per tornare all'account personale

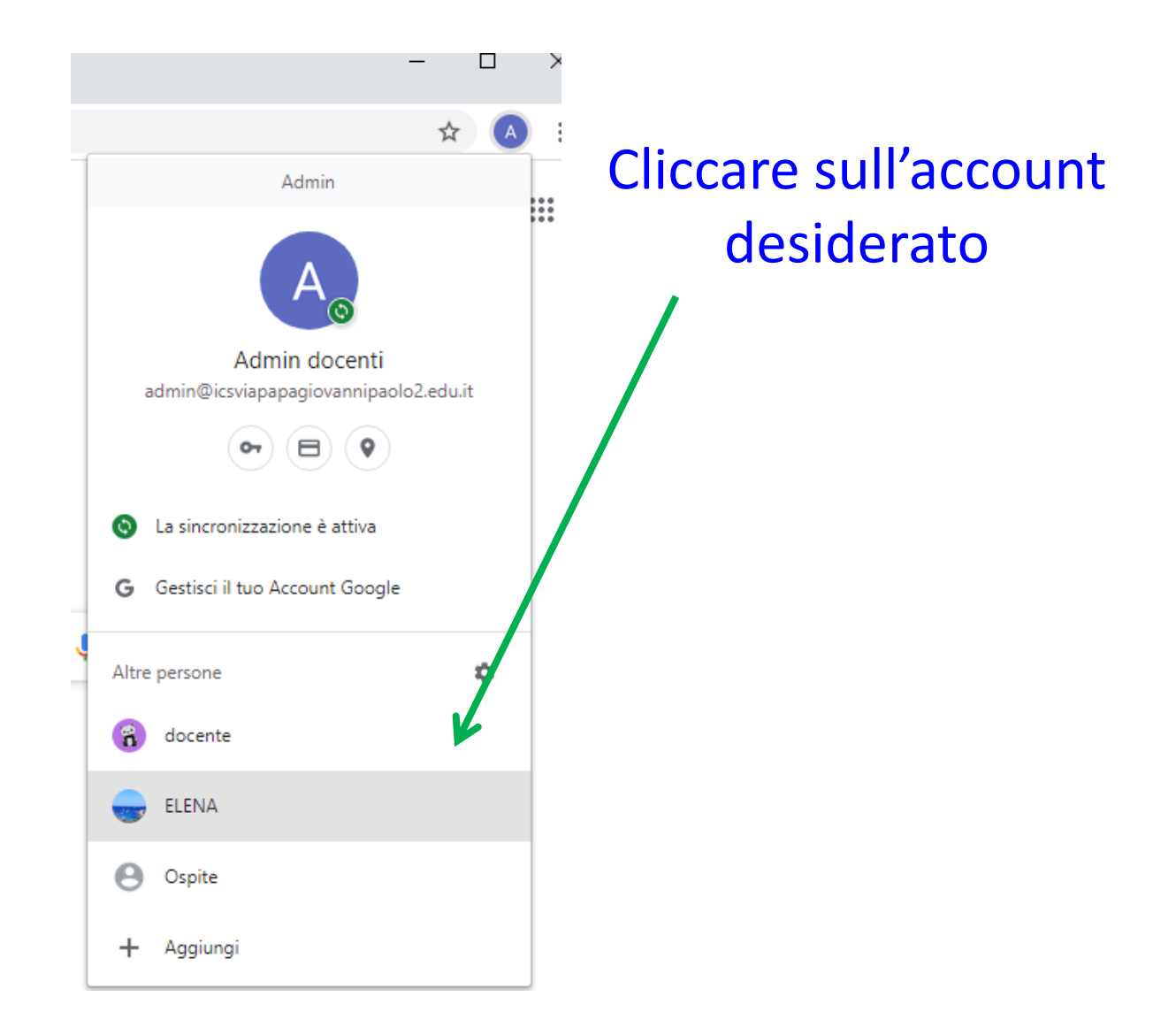

## Al primo accesso il sistema chiederà di modificare la password

In caso di problemi o di smarrimento password inviare una email all'indirizzo <u>admin@icsviapapagiovannipaolo2.edu.it</u>